1. Для запуска RVi — PSS v4.05 потребуется загрузчик приложений для windows.

| 😣 🖱 💿 Ubuntu Software Center                                                                                                    |                         |
|----------------------------------------------------------------------------------------------------|-------------------------|
| ← →<br>All Software                                                                                                    |                         |
| Wine Windows Program Loader<br>Microsoft Windows Compatibility Layer (Binary Emulator and Library)                                                                                                    |                         |
| 🤣 Installed                                                                                                    | Remove                  |
| Wine is a compatibility layer for running Windows applications on Linux. Applications are run at full speed without the need of cpu emulation. Wine does not require Microsoft Windows, however it can use native system dll files in place of its own if they are available.<br>This package includes a program loader for running unmodified Windows executables as well as the Wine project's free version of the Windows API for running programs ported from Windows. |                         |
| Developer Web Site                                                                                                    | No screenshot available |
|                                                                                                    |                         |
|                                                                                                    |                         |
| ₽                                                                                                    |                         |
| Add-ons                                                                                                    |                         |
| 🕑 🕍 общая система печати в UNIX (команды BSD) (cups-bsd)                                                                                                    |                         |
| 🕑 🚢 Gnome-exe-thumbnailer (gnome-exe-thumbnailer)                                                                                                    |                         |
| C 💽 KNetAttach (kde-runtime)                                                                                                    |                         |
| 🕑 繼 Ttf-droid (ttf-droid)                                                                                                    |                         |
| Tesseitianal dummunackana (the liberation)                                                                                                    |                         |

Скачать его можно в центре приложений Ubuntu.

 После Установки открываем настройки Wine. Указываем путь к исполняемому файлу RVi-PSS (файл в корневой папке RVi-PSS - PSSProject.exe). В строке Версия Windows: необходимо указать «Windows Vista». Сохранение изменений — кнопка «OK».

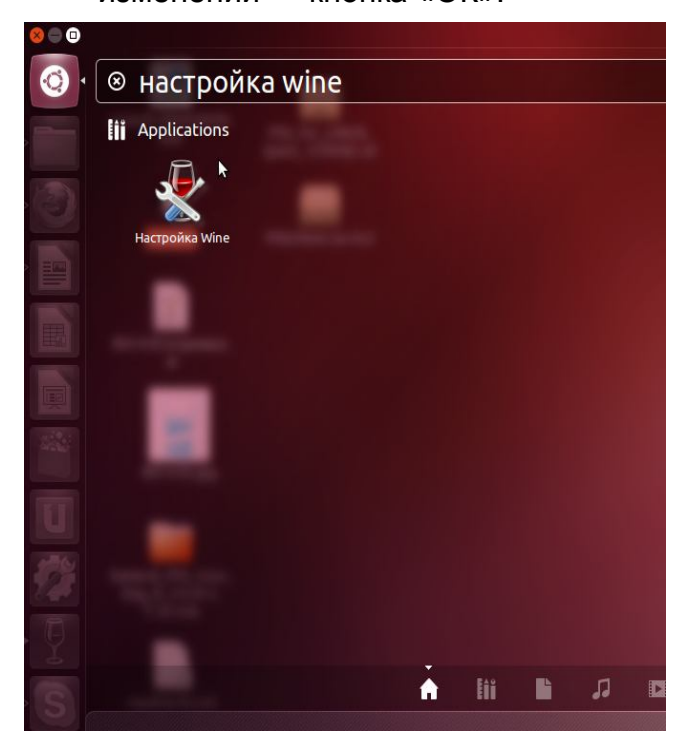

| Диски                                                                          | Ауди                                                                                                    | 10                                                                    | О программе                                                          |
|--------------------------------------------------------------------------------|----------------------------------------------------------------------------------------------------|-----------------------------------------------------------------------|----------------------------------------------------------------------|
| риложения                                                                      | Библиотеки                                                                                                    | Графика                                                               | Вид и интеграция                                                     |
| Настройка при<br>Wine может и<br>приложения с<br>Библиотеки и<br>вкладках как, | иожений<br>митировать различі<br>утдельно. Эта вклад<br>Графика, что позес<br>для определённого<br>о умолчанию | ные версии Win<br>ака связана с ви<br>оляет изменени<br>приложения, т | dows для каждого<br>іладками<br>е настроек в этих<br>ак и глобально. |
| PSSProject.e                                                                   | xe                                                                                                    |                                                                       |                                                                      |
| PSSProject.e                                                                   | xe                                                                                                    | 4                                                                     |                                                                      |
| PSSProject.e                                                                   | хе                                                                                                    | <u>у</u> далит                                                        | ь приложение                                                         |

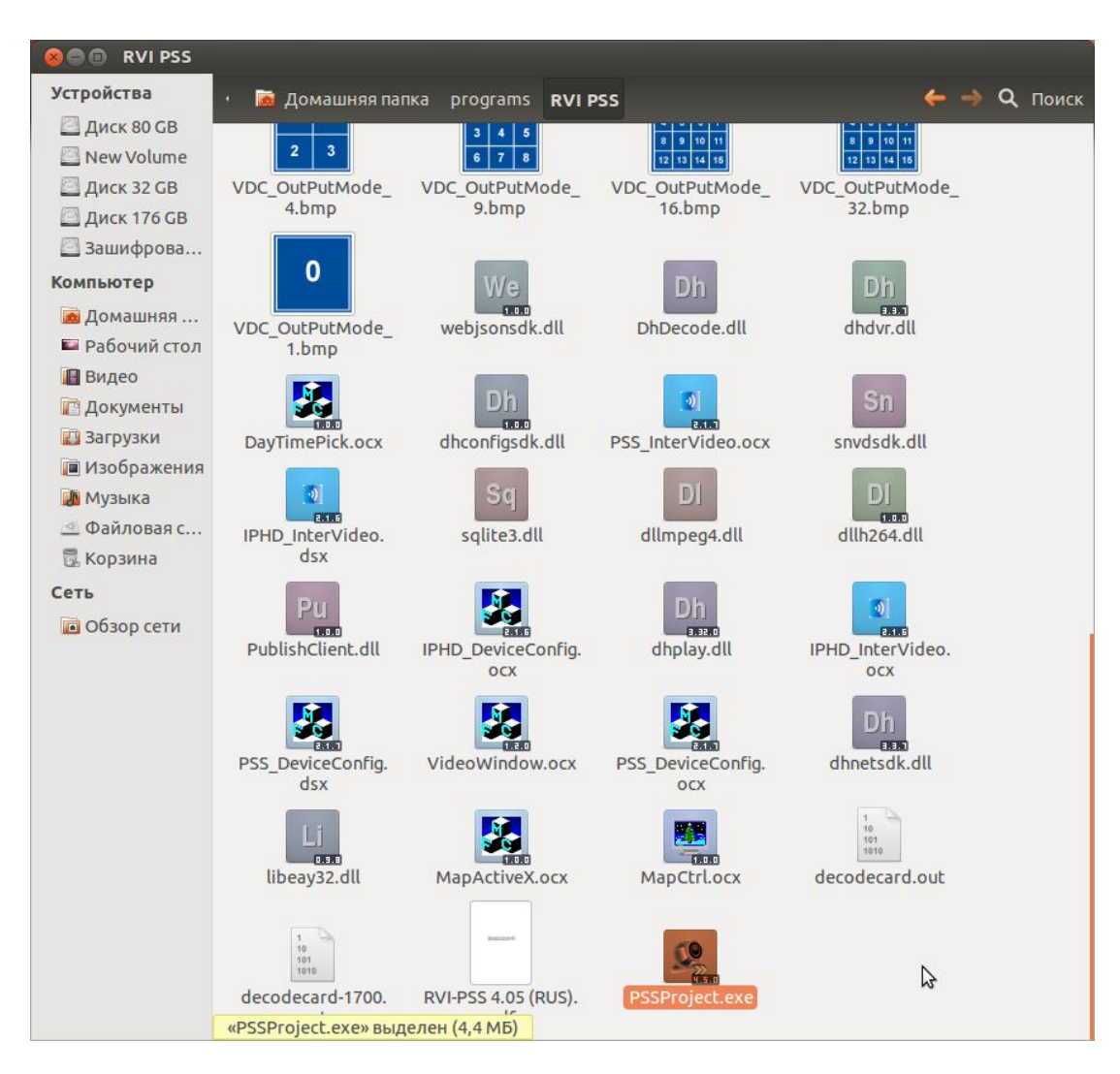

3. В корневой папке Rvi-PSS необходимо выбрать файл PSSProject.exe правой

кнопкой мыши и из выпадающего списка выбрать «Открыть в Wine».

4. Вводим логин и пароль пользователя Rvi-PSS

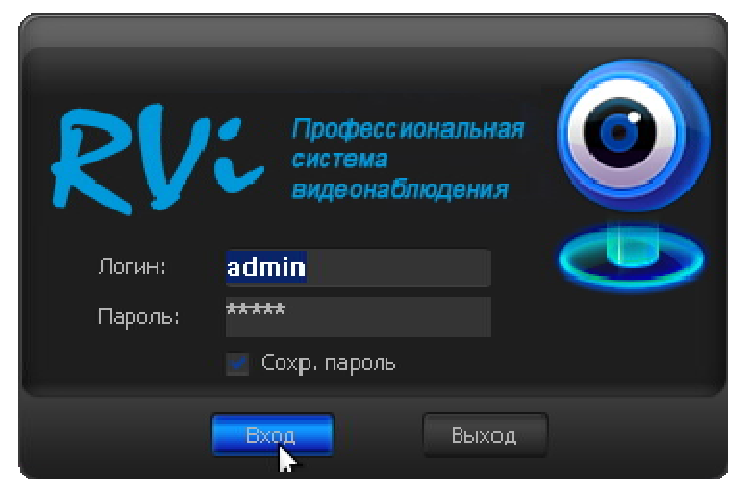

5. После авторизации откроется окно Rvi- PSS. Далее все операции в PSS идентичны операциям при загрузке в Windows.

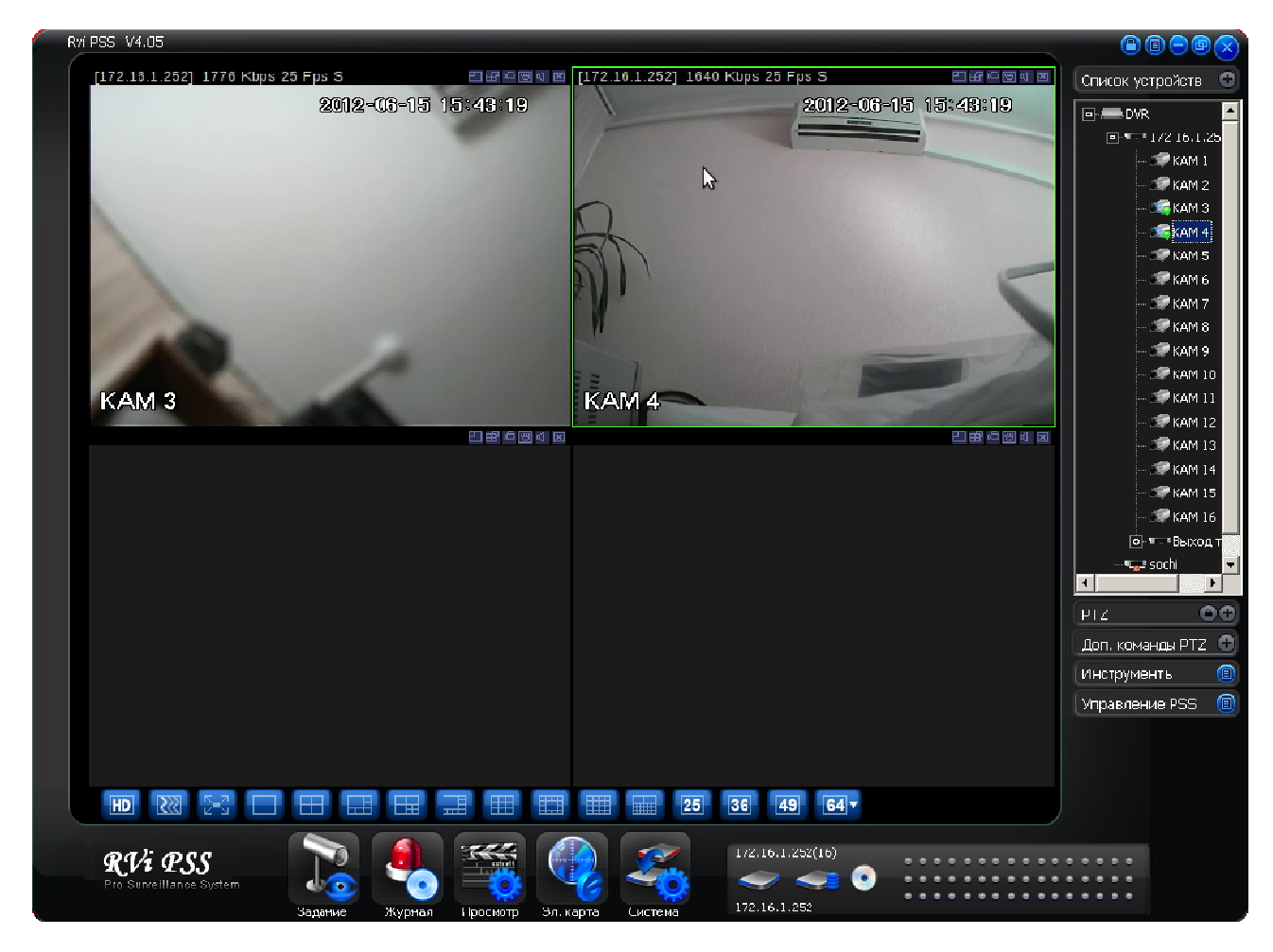

Мануал также можете скачать на сайте RVI-CCTV.ru в разделе инструкции для программного обеспечения.